## HOW TO CONFIGURATE VPN ON YOUR COMPUTER

1. Sign up to portal.upol.cz.

## 2. Set your password for Wi-Fi, LAN and VPN in "Edit my Profile" bookmark.

## 3. Change settings of your computer:

- a) go to Start Settings Network and Dial-up connections
- b) choose "Create a new connection" -> "Connect to the network at my workplace" -> "Virtual Private Network connection",
- c) Fill in with: Company name: "UPOL", choose "Do not dial the initial connection", type Host name or IP adress: "158.194.254.9" -> finish it,
- d) encryption field -> "Require encryption (disconnect if server declines)"-> allow protocols Microsoft CHAP (MS-CHAP), CHAP Version 2 (MS-CHAP v2) -> confirm,
- e) choose "Networking" -> "Internet network protocol TCP/IP" -> "Options" -> Use following DNS server adresses: 158.194.108.165,
- f) do double confirmation ("ok").

## 4. Registration is done, just use your login and password.